# **Global Academy: How to Purchase CSUEB Mandatory Health Insurance**

## <u>STEP 1</u>

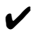

https://www.studentinsurance.com/Cli ent/2204 ENROLL

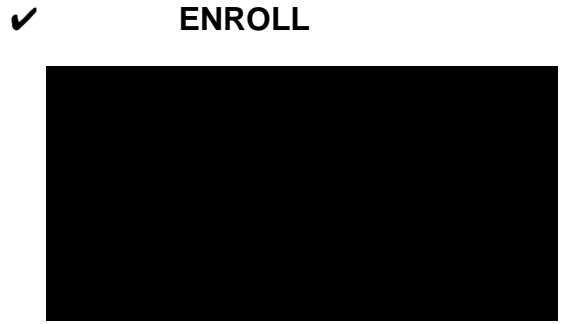

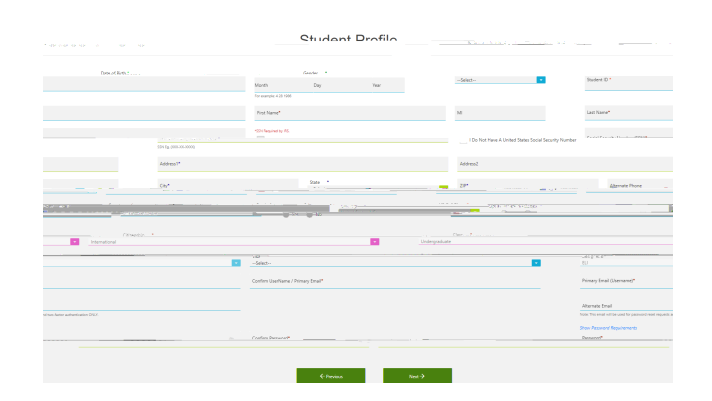

## STEP 5

## **STEP 2**

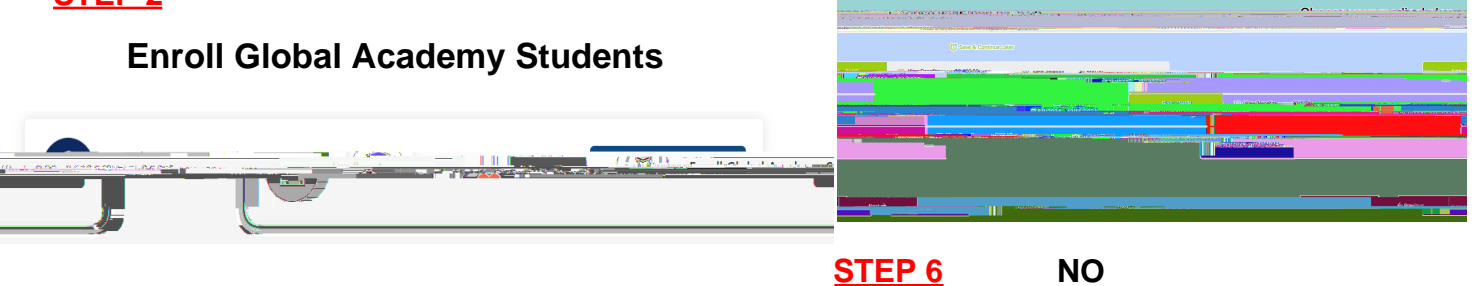

**STEP 3** 

# STEP 7 Agree

#### **STEP 8**

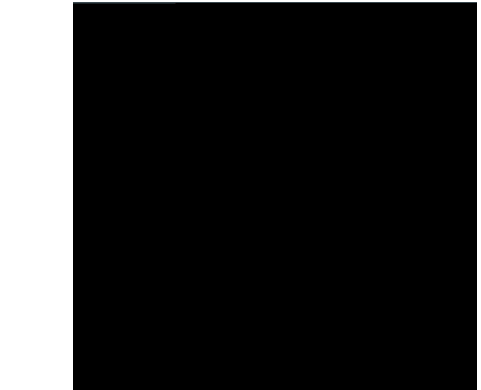

Your insurance hold will be automatically removed and you will receive an email confirmation within 1-2 days.

Any Questions? Contact: csuebhealthinsurance@csueastbay.edu

STEP 4